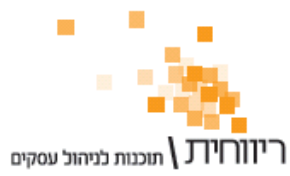

תוכנות לניהול עסקים ת.ד. 10157 תל אביב 61101 · טלפון: 03-7466300 · פקס: 03-6447058

# הוראות להעברת נתונים מחשבשבת לריווחית באמצעות קובץ פרמטרים

לפני העברת פקודות יומן יש להעביר את כרטיסי החשבון.

#### העברת כרטיסי חשבון :

#### א. פעולות בתוכנת חשבשבת:

- $\leftarrow$  הנהלת חשבונות  $\rightarrow$  F4 כרטסת/דוחות  $\rightarrow$  F3 מאזן  $\rightarrow$  F7 מחולל מאזנים 1.
  - . תכנון מאזן חדש + F3 תכנון טורים. F3

והכן את הדוח עפייי המפרט הבא - יש לבחור שדה מרשומת חשבון

| לשערדי | לעדכן י | לסכם? | להדפיס? | כותרת           | רוחב | תוכן הטור       | מסי |
|--------|---------|-------|---------|-----------------|------|-----------------|-----|
|        |         |       | כן      | מפתח חשבון      | 8    | מפתח חשבון      | 1   |
|        |         |       | כן      | שם חשבון        | 30   | שם חשבון        | 2   |
|        |         |       | כן      | טלפון           | 30   | טלפון           | 3   |
|        |         |       | כן      | כתובת           | 30   | כתובת           | 4   |
|        |         |       | כן      | שכונה           | 15   | שכונה           | 5   |
|        |         |       | כן      | עיר             | 15   | עיר             | 6   |
|        |         |       | כן      | מיקוד           | 5    | מיקוד           | 7   |
|        |         |       | כן      | עיסוק           | 12   | עיסוק           | 8   |
|        |         |       | כן      | לקוח/ספק        | 1    | לקוח/ספק        | 9   |
|        |         |       | כן      | %הנחה כללית     | 5    | הנחה כללית%     | 10  |
|        |         |       | כן      | חשבון מרכז      | 8    | חשבון מרכז      | 11  |
|        |         |       | כן      | סוכן            | 4    | סוכן            | 12  |
|        |         |       | כן      | פטור ממעמ       | 1    | פטור ממעמ       | 13  |
|        |         |       | כן      | ניכוי במקור%    | 5    | עניכוי במקור%   | 14  |
|        |         |       | כן      | בתוקף עד תאריך  | 8    | בתוקף עד תאריך  | 15  |
|        |         |       | כן      | מספר עוסק מורשה | 12   | מספר עוסק מורשה | 16  |
|        |         |       |         |                 |      |                 |     |
|        |         |       |         |                 |      | רוחב מצטבר 204  |     |

- .2 F10 לסיום.
- ,  $\downarrow$ חתך חשבונות, בחלון שנפתח יש לדלג בין השדות עם כפתור F2 $\,$ .3

האם להדפיס כרטיסים ביתרת אפס  $\rightarrow$  כן

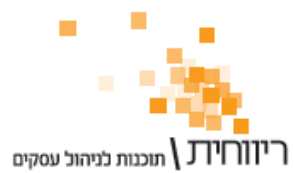

יוון או לא מוכנות למיהול עסקים ת.ד. 10157 תל אביב 61101 · טלפון: 03-7466300 · פקס: 03-6447058

האם להדפיס כרטיסים ביתרת זכות → כן

- האם להדפיס כרטיסים ביתרת חובה → כן
- 4. F4 נתונים נוספים, היכן להדפיס → לקובץ 3
  4. ALFON874 שם הקובץ : ALFON874
  העברת נתונים לתוכנה אחרת? → כן
  כותרת : אלפון 874, יש לדלג בין השדות עם כפתור ↓,
  האם להדפיס כותרת לקודי מיון? → לא
- דיווחית העברה לריווחית → שם המאזן : העברה לריווחית F5 . 5
  - 6. F6 הפקת הדוח → האם להפיק? → כן

#### ב. פעולות בתוכנת ריווחית :

לאחר התקנת ריווחית והקמת העסק עם הנהלת חשבונות כפולה, המערכת מגיע מוגדרת עם 63 כרטיסי מערכת כללים, כגון כרטיסי הכנסות, כרטיסי מע״מ, כרטיסי הוצאות וכדומה.

אם ברצונך להשתמש בכרטיסי המערכת של ריווחית יהיה עליך, לפני העברת החשבונות, לרשום את מספרי הכרטיסים המקבילים בחשבשבת בשדה ״מספר זר״ של כל אחד מכרטיסי המערכת המוגדרים מראש בריווחית.

במידה וברצונך למחוק את כרטיסי ברירת המחדל של ריווחית ולהשתמש בכרטיסים אותם תייבא מחשבשבת, יהיה באפשרותך למחוק את כרטיסי ברירת המחדל במהלך הקליטה. במקרה זה יהיה עליך להגדיר מחדש את הגדרות החשבונות שיובאו עפייי המדריך שבאתר ריווחית : ישינוי הגדרות מערכת בריווחיתי.

שים לב : ניתן יהיה לשמור על מספרי החשבונות המקוריים מחשבשבת רק במידה ומפתח החשבון בחשבשבת הינו נומרי (ולא אלפאנומרי). לצורך שמירה על המספור המקורי יש לסמן במסך הקליטה (הסבר בהמשך) את תיבת הסימון : יישמור על מספרי החשבונותיי.

לדוגמא יש להיכנס לתפריט הנהלת חשובנות → כרטיסי חשבון מפורט → פרטים בסיסיים של כרטיס מע״מ עסקאות שמספרו בריווחית 1, בשדה ״מספר זר״ יש להזין את מספרו בחשבשבת.

לאחר מכן בצע את השלבים הבאים :

- בחר בתפריט ״תחזוקה״ → ״יבוא כרטיסי חשבון מקובץ טקסט״. יש לסמן ״מחולל בחר בתפריט ״תחזוקה״ → ייבא קובץ, בחר בקובץ ALFON874 הנמצא בתיקיה של העסק מאזנים חשבשבת״ → יבא קובץ, בחר בקובץ בחר בקובץ גרסט במצא בתיקיה של העסק כמגור״.
  בחשבשבת ולחץ על ״פתח״, לאחר שהחשבונות הועברו לחץ על כפתור ״שמור״ ו״סגור״.
  כל הכרטיסים שנקלטו ימוספרו מחדש, המספר המקורי של חשבשבת ירשם בשדה ״מספר זר״.
- 2. בחר בתפריט הנהלת חשבונות → כרטיסי חשבון מרוכז → יש לשייך את הכרטיסים.

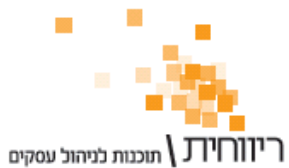

### : העברת פקודות יומן – כולל סוג תנועה

## א. פעולות בתוכנת חשבשבת :

הנהלת העבונות  $4 \leftarrow F3$  איתור הנועות  $5 \leftarrow F4$  כרטסת/דוחות  $5 \leftarrow F4$  מחולל 1.

. איתור תנועות ightarrow F3 הכנון דוח חדש ightarrow F3 הכנון טורים.

והכן את הדוח עפייי המפרט הבא - יש לבחור שדה מרשומת תנועה :

| תכנון הטורים |        |        |         |                 |      |                 |     |  |  |  |  |
|--------------|--------|--------|---------|-----------------|------|-----------------|-----|--|--|--|--|
| לשערך ?      | לעגל ? | לסכם ? | להדפיס? | כותרת           | רוחב | תוכן הטור       | מסי |  |  |  |  |
|              |        |        | כן      | סוג             | 3    | סוג תנועה       | 1   |  |  |  |  |
|              |        |        | כן      | אסמכת           | 5    | אסמכתא          | 2   |  |  |  |  |
|              |        |        | כן      | תאריך           | 8    | תאריך           | 3   |  |  |  |  |
|              |        |        | כן      | אסמכת           | 5    | אסמכתא 2        | 4   |  |  |  |  |
|              |        |        | כן      | תאריך ער        | 8    | תאריך ערך       | 5   |  |  |  |  |
|              |        |        | כן      | מטב             | 3    | מטבע            | 6   |  |  |  |  |
|              |        |        | כן      | פרטים           | 22   | פרטים           | 7   |  |  |  |  |
|              |        |        | כן      | ח-ן חובה 1      | 8    | ח-ן חובה 1      | 8   |  |  |  |  |
|              |        |        | כן      | ח-ן חובה 2      | 8    | ח-ן חובה 2      | 9   |  |  |  |  |
|              |        |        | כן      | ח-ן זכות 1      | 8    | ח-ן זכות 1      | 10  |  |  |  |  |
|              |        |        | כן      | ח-ן זכות 2      | 8    | ח-ן זכות 2      | 11  |  |  |  |  |
| לא           | x.12   | לא     | כן      | סכום שקל חובה 1 | 12   | סכום שקל חובה 1 | 12  |  |  |  |  |
| לא           | x.12   | לא     | כן      | סכום שקל חובה 2 | 12   | סכום שקל חובה 2 | 13  |  |  |  |  |
| לא           | x.12   | לא     | כן      | סכום שקל זכות 1 | 12   | סכום שקל זכות 1 | 14  |  |  |  |  |
| לא           | x.12   | לא     | כן      | סכום שקל זכות 2 | 12   | סכום שקל זכות 2 | 15  |  |  |  |  |
| לא           | x.12   | לא     | כן      | סכום מטח חובה 1 | 12   | סכום מטח חובה 1 | 16  |  |  |  |  |
| לא           | x.12   | לא     | כן      | סכום מטח חובה 2 | 12   | סכום מטח חובה 2 | 17  |  |  |  |  |
| לא           | x.12   | לא     | כן      | סכום מטח זכות 1 | 12   | סכום מטח זכות 1 | 18  |  |  |  |  |
| לא           | x.12   | לא     | כן      | סכום מטח זכות 2 | 12   | סכום מטח זכות 2 | 19  |  |  |  |  |
|              |        |        |         |                 |      | רוחב מצטבר 200  |     |  |  |  |  |

2. ללחוץ על F10 לסיום.

- . עבור כל חודש (מנות השייכות לחודש מסוים) הפק את הדוח והדפס אותו לקובץ. לצורך F10  $\leftarrow$  (\*) כך יש ללחוץ על F10 רתך תנועות ולהגדיר את טווח התאריכים (\*)  $\rightarrow$  F10 לסיום F4 לסיום  $\rightarrow$  F4 נתונים נוספים  $\rightarrow$  בחר <3> הדפסה לקובץ ובחר שם לקובץ, למשל jan.
- 4. לשאלה ייהעברה לתוכנה אחרת ?יי ענה <כן> $F10 \leftarrow C$ לסיום  $F5 \leftarrow F10$  שמירת הגדרות הדוח -4 שמירת העברה לתוכנה אחרת ?ייהאם להפיקיי ענה  $\leftarrow$  שם כרטסת ייהעברה לריווחיתיי  $F6 \leftarrow F6$  הפקת הדוח  $\leftarrow$  לשאלה ייהאם להפיקיי ענה <כן>.
  - 5. כדי להפיק דוח לחודש הבא יש להקיש F4 שינוי דוח קיים ולחזור על הפעולות 3 ו- 4.

: בבחירת טווח התאריכים

עבור חודש היצוא הראשון (בד״כ ינואר) יש להגדיר מתאריך 01/01/80 ועד תאריך עבור חודש היצוא הראשון (בד״כ ינואר) את החודש והשנת הנתונים).

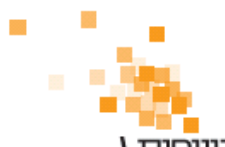

**ריוורוידע /** תוכנות בניהול עסקים ת.ד. 10157 תל אביב 61101 · טלפון: 03-7466300 · פקס: 03-6447058

עבור החודש האחרון (בדייכ דצמבר) יש להגדיר מתאריך 01/MM/YY ועד תאריך 31/12/15.

עבור כל שאר החודשים יש לבחור מתחילת החודש ועד סופו בלבד.

## ב. פעולות בתוכנת ריווחית :

לפני הקליטה לריווחית יש להגדיר את סוגי התנועה (ראה הערה 2 מטה).

- .1. בחר בתפריט ״תחזוקה״ → ״יבוא נתונים מתוכנה זרה״
  - 2. סמן את האופציה ״ קובץ במבנה חשבשבת פרמטרים״
- את MOVEIN.DAT בחר את הקובץ דרך כפתור העיון [״...״] (שים לב, יש לשנות את .3 סוג הקובץ ל- doc.\* בכדי לבחור אותו)
  - 4. בשדה MOVEIN.PRM בחר את הקובץ MOVEIN.PRM
    - 5. בחר את החודש והשנה אליהם מתייחס הקובץ
      - .6 הקש על כפתור ״אישור״
      - 7. רשימת פקודות היומן תופיעה על המסך
        - 8. הקש על הכפתור יישמוריי
        - 9. הפקודות ישמרו כטיוטא בריווחית
- ← ווס התהליך יש לעדכן את הפקודות באמצעות תפריט ״הנהלת חשבונות״. ״קליטה/עדכון פקודות יומן״

: הערות

- יש לבצע את הקליטה עבור כל אחד מהקבצים מסעיף א (אם נוצרו קבצים למספר
  חודשים).
- .2 יש להגדיר את סוגי התנועה שבחשבשבת לקוד המיון המתאים בריווחית באמצעות
  .2 תפריט ״הגדרות״ → ״קודי מיון״ → והזנת הערך המתאים בשדה ״סוג תנועה זר״.
  - 3. אם לא הוגדרו מספרים זרים עבור החשבונות, המערכת תקים חשבונות חדשים.